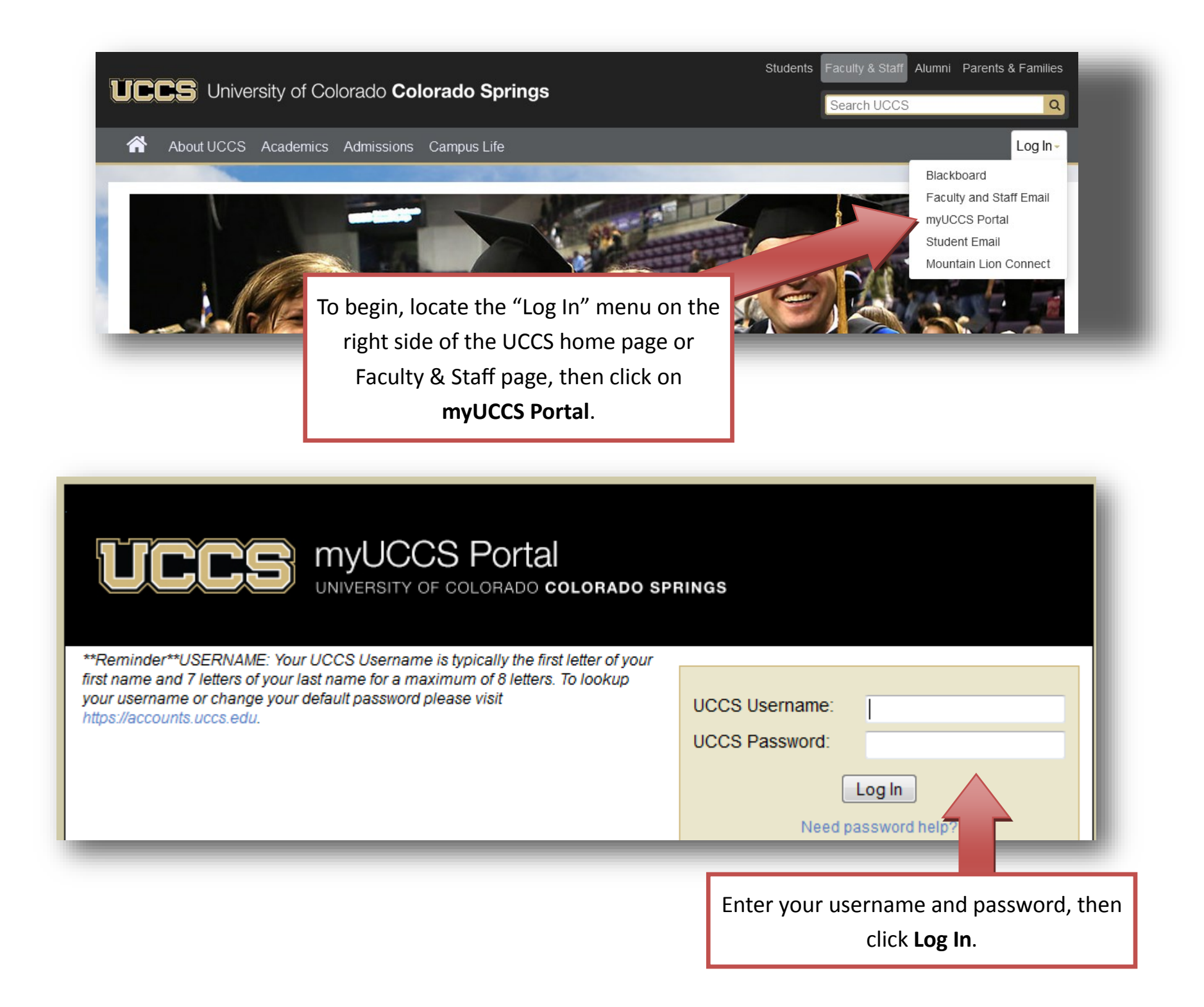

| 💼 Quick Links                                                                                                    |                                                                                        |                                                                                                    |                                                                  |                                                    |                                                                                                 |                                      |                         |                 |                                                                                                    |                             |
|----------------------------------------------------------------------------------------------------|----------------------------------------------------------------------------------------|----------------------------------------------------------------------------------------------------|------------------------------------------------------------------|----------------------------------------------------|-------------------------------------------------------------------------------------------------|--------------------------------------|-------------------------|-----------------|----------------------------------------------------------------------------------------------------|-----------------------------|
| S Faculty Center                                                                                                    | _                                                                                      | Eall 2016                                                                                                    | Academic C                                                       | Jalendar                                           |                                                                                                 |                                      |                         |                 |                                                                                                    |                             |
| Seporting                                                                                                    |                                                                                        | Cabadula                                                                                                    |                                                                  |                                                    |                                                                                                 |                                      |                         |                 |                                                                                                    |                             |
| S Faculty Textbook<br>Adoptions                                                                                                    |                                                                                        |                                                                                                    |                                                                  |                                                    |                                                                                                 | C Faculty Ce                         |                         |                 | Ity Cente                                                                                                    |                             |
|                                                                                                    |                                                                                        | Course                                                                                                    | 5                                                                | Section                                            | Title                                                                                           |                                      |                         | Roster          | Gra                                                                                                    | ding                        |
| Report Ethics Co<br>Violation                                                                                                    | de                                                                                     | COMM 4100                                                                                                    | D (                                                              | 001                                                | Advanced Public Speak                                                                           | king                                 |                         | <b>*</b>        |                                                                                                    | *                           |
| Seculty Course Questionnaire                                                                                                    |                                                                                        | COMM 5100                                                                                                    | D (                                                              | 001                                                | Advanced Public Speak                                                                           | king                                 |                         | *               |                                                                                                    | •                           |
|                                                                                                    |                                                                                        | GPS 1010                                                                                                    | C                                                                | )18                                                | Gateway Program Semi                                                                            | inar                                 |                         | \$              |                                                                                                    | •                           |
| ]<br>  my s<br>ou are ready                                                                                                    | Faculty Ce<br>chedule<br>to submit                                                     | enter                                                                                                    | cla                                                              | ss roster                                          | Sea                                                                                             | arch<br>grade ro                     | oster                   |                 |                                                                                                    |                             |
| you are ready<br>to are ready<br>to for the curr<br>select <b>Grade</b>                                                                                                    | Faculty Ce<br>chedule<br>to submit<br>ent seme<br>Roster.                              | : your<br>ster,                                                                                                    | cla:<br>cl                                                       | ss roster                                          | m                                                                                               | arch<br>grade ro                     | oster                   |                 |                                                                                                    |                             |
| my so<br>ou are ready<br>to for the curr<br>select <b>Grade</b>                                                                                                    | Faculty Ce<br>chedule<br>to submit<br>rent seme<br><b>Roster</b> .                     | your<br>ster,                                                                                                    | clas<br>cl                                                       | hange ter                                          | m<br>m<br>now Enrolled Classes                                                                  | arch<br>grade ro                     | oster                   |                 |                                                                                                    |                             |
| my solution of the current of the current of the cu | Faculty Ce<br>chedule<br>to submit<br>rent seme<br>Roster.                             | your<br>ster,<br>Show All                                                                                                    | clas<br>cl<br>Classes<br>gend:                                   | hange ter                                          | m<br>now Enrolled Classes                                                                       | only<br>e Roster                     | oster                   | ning M          | lanagem                                                                                                    | ent                         |
| my so<br>ou are ready<br>es for the curr<br>select <b>Grade</b>                                                                                                    | Faculty Ce<br>chedule<br>to submit<br>rent seme<br>rent seme<br>rent seme<br>rent seme | enter<br>your<br>ster,<br>Show All<br>Icon Leg                                                                                              | classes<br>CU Colora                                             | hange ter<br>SI<br>SI<br>Ado Spri                  | m<br>m<br>lass Roster المعالية<br>ngs                                                           | only<br>e Roster                     | Doster                  | ning M          | lanagem                                                                                                    | ient                        |
| my solution of the current select Grade                                                                                                    | Faculty Ce<br>chedule<br>to submit<br>rent seme<br>Roster.                             | enter<br>: your<br>ster,<br>Show All<br>Icon Leg<br>all 2014 > 0                                                                            | classes<br>CU Colora                                             | hange ter<br>Sl<br>Ado Spri                        | m<br>now Enrolled Classes                                                                       | arch<br>grade ro<br>Only<br>e Roster | Doster                  | ning M          | lanagem                                                                                                    | ent                         |
| my so<br>ou are ready<br>es for the curr<br>select <b>Grade</b>                                                                                                    | Faculty Ce<br>chedule<br>to submit<br>rent seme<br><b>Roster</b> .<br>tion:            | <ul> <li>ster,</li> <li>Show All</li> <li>Icon Leg</li> <li>all 2014 &gt; (</li> <li>Class Title</li> <li>Business<br/>(Lecture)</li> </ul> | clas<br>ch<br>l Classes<br>gend:<br>CU Colora<br>e<br>Statistics | hange ter<br>Sl<br>Sl<br>Ado Spri<br>Enrolle<br>42 | m<br>now Enrolled Classes<br>lass Roster آی Grade<br>ngs<br>ed Days & Times<br>We 8:00AM - 10:4 | arch<br>grade re<br>Only<br>e Roster | DWIR 1                  | ning M<br>First | Ianagem<br>1-5 of<br>Class D<br>Aug 25,<br>Dec 20.                                                                                                    | ent<br>5 2014<br>2014       |
| my s<br>rou are ready<br>es for the curr<br>select Grade<br>Select disp<br>My Teach<br>Class<br>Roster<br>Grade<br>Roster                                                                                                    | Faculty Ce<br>chedule<br>to submit<br>rent seme<br><b>Roster</b> .<br>tion:            | enter E yOUr ster, Show All Icon Leg all 2014 > ( Class Title Business (Lecture)                                                            | clas<br>classes<br>classes<br>gend:<br>CU Colora<br>Statistics   | hange ter<br>SI<br>SI<br>Ado Spri<br>Enrolle<br>42 | m<br>now Enrolled Classes<br>lass Roster 🔄 Grade<br>ngs<br>ed Days & Times<br>We 8:00AM - 10:4  | arch<br>grade ro<br>Only<br>e Roster | Learn<br>Room<br>DWIR 1 | ning M<br>First | International International In | ent<br>3103<br>2014<br>2014 |

|                                                                                                    |                                                                                                    |                                                                                                    | Search                                                                                                    |                                                                                                    |                           |
|----------------------------------------------------------------------------------------------------|----------------------------------------------------------------------------------------------------|----------------------------------------------------------------------------------------------------|----------------------------------------------------------------------------------------------------|----------------------------------------------------------------------------------------------------|---------------------------|
| my schedule                                                                                                    | class                                                                                                    | roster                                                                                                    | grade roster                                                                                                    |                                                                                                    |                           |
| rade Roster                                                                                                    |                                                                                                    |                                                                                                    |                                                                                                    |                                                                                                    |                           |
|                                                                                                    |                                                                                                    |                                                                                                    |                                                                                                    | _                                                                                                    |                           |
| ll 2014 UC Colo Springs   Main (                                                                                                    | Campus Sem (Colo                                                                                                    | Springs)   CU Color                                                                                                    | ado Springs   Undergraduate                                                                                                    |                                                                                                    |                           |
| 7 <u>QUAN 2010 - 002 (1066</u>                                                                                                    | 8) change clas                                                                                                    | 5                                                                                                    |                                                                                                    |                                                                                                    |                           |
| Business Statistics (Lecture)                                                                                                    |                                                                                                    |                                                                                                    |                                                                                                    | In order to en                                                                                                    | ter grades ensure that    |
| Days and Times Room                                                                                                    | Room Capa                                                                                                    | city Instructor                                                                                                    | Instructors Email Addresse                                                                                                    |                                                                                                    | tel glades, elisule tilat |
| We 10:50AM- DWIR 103<br>1:30PM                                                                                                    | 48                                                                                                    |                                                                                                    |                                                                                                    | Approval St                                                                                                    | atus says Not Reviewe     |
|                                                                                                    |                                                                                                    |                                                                                                    |                                                                                                    |                                                                                                    |                           |
| structor Grade Access:                                                                                                    | Post                                                                                                    | Grade Roster Act                                                                                                    | Grading Inform                                                                                                    | ine                                                                                                    |                           |
| splay Options:                                                                                                    | Grades                                                                                                    | *Approval State                                                                                                    | us Not Reviewed 🗸 say                                                                                                    | e                                                                                                    |                           |
| rade Roster Type                                                                                                    | Final                                                                                                    | (To change th                                                                                                    | e Approval Status, select from the                                                                                                    |                                                                                                    |                           |
| Display Unassigned Roster G                                                                                                    | ade Only <sup>Grade</sup>                                                                                                    | drop down an                                                                                                    | d press Save)                                                                                                    |                                                                                                    |                           |
|                                                                                                    | ,                                                                                                    |                                                                                                    |                                                                                                    |                                                                                                    |                           |
| ase enter grades for students                                                                                                    | Please press SAVE                                                                                                    | frequently When                                                                                                    | all grades have been entered, if vo                                                                                                    | u are the                                                                                                    |                           |
| ase enter grades for students.<br>nary instructor, change the App<br>itus to Ready for Review. NOTE<br>irce. You do not need to use th<br>Grades: If you assign a grade of<br>m Completed, Never Attended,<br>ned F. If the student attended u<br>e of the last academically relation<br>per, etc.). If there is no record of<br>dent "Never Attended".<br>DROP DOWN GRADING                                     | Please press SAVE<br>proval Status to App<br>:: Only use the Uplo<br>is button if you are<br>F, you will be requi<br>or Attended Until<br>intil a certain point i<br>ed activity (such as<br>f attendance or you<br>BUBBLE GRADIN | E frequently. When<br>brove. If you are NO<br>bad Grades button t<br>manually entering t<br>red to enter an atte<br>). "Attended Until<br>n time ("Attended U<br>attending class or<br>do not know when                   | all grades have been entered, if yo<br>T the primary instructor, change th<br>to upload a .CSV file of grades from<br>the grades on the roster.<br>Addance record for the student (Att<br>Term Completed" is the same thin<br>Jntil"), you will be required to als<br>a study group, completing a quiz,<br>the student stopped attending, inc<br>ADES                                                                                | u are the<br>e Approval<br>n an external<br>ended Until<br>g as an<br>so provide the<br>tutorial, or<br>licate that the                      |                           |
| ase enter grades for students.<br>nary instructor, change the App<br>tus to Ready for Review. NOTE<br>irce. You do not need to use th<br>Grades: If you assign a grade of<br>m Completed, Never Attended,<br>ned F. If the student attended u<br>e of the last academically relation<br>of the last academically relation<br>per, etc.). If there is no record of<br>dent "Never Attended".<br>DROP DOWN GRADING | Please press SAVE<br>proval Status to App<br>:: Only use the Uplo<br>is button if you are<br>F, you will be requi<br>or Attended Until<br>intil a certain point i<br>ed activity (such as<br>f attendance or you<br>BUBBLE GRADIN | Frequently. When<br>rove. If you are NO<br>oad Grades button t<br>manually entering t<br>red to enter an atte<br>). "Attended Until<br>n time ("Attended U<br>attending class or<br>do not know when<br>IG UPLOAD GR.     | all grades have been entered, if yo<br>T the primary instructor, change th<br>to upload a .CSV file of grades fror<br>the grades on the roster.<br>endance record for the student (Att<br>Term Completed" is the same thin<br>Jntil"), you will be required to als<br>a study group, completing a quiz,<br>the student stopped attending, inc<br>ADES                                                                                | u are the<br>e Approval<br>n an external<br>ended Until<br>g as an<br>so provide the<br>tutorial, or<br>icate that the                       |                           |
| ase enter grades for students.<br>nary instructor, change the App<br>tus to Ready for Review. NOTE<br>irce. You do not need to use th<br>Grades: If you assign a grade of<br>m Completed, Never Attended,<br>ned F. If the student attended u<br>e of the last academically relative<br>or, etc.). If there is no record of<br>dent "Never Attended".<br>DROP DOWN GRADING<br>tudent Grade                       | Please press SAVE<br>proval Status to App<br>:: Only use the Uplo<br>is button if you are<br>F, you will be requi<br>or Attended Until<br>intil a certain point i<br>ed activity (such as<br>f attendance or you<br>BUBBLE GRADIN | Frequently. When<br>rove. If you are NO<br>oad Grades button t<br>manually entering t<br>red to enter an atte<br>). "Attended Until<br>n time ("Attended Until<br>attending class or<br>do not know when<br>IG UPLOAD GR. | all grades have been entered, if yo<br>T the primary instructor, change th<br>to upload a .CSV file of grades from<br>the grades on the roster.<br>endance record for the student (Att<br>Term Completed" is the same thin<br>Jntil"), you will be required to als<br>a study group, completing a quiz,<br>the student stopped attending, inc<br>ADES SAVE                                                                           | u are the<br>e Approval<br>n an external<br>ended Until<br>g as an<br>so provide the<br>tutorial, or<br>icate that the                       |                           |
| ase enter grades for students.<br>nary instructor, change the App<br>tus to Ready for Review. NOTE<br>irce. You do not need to use th<br>Grades: If you assign a grade of<br>m Completed, Never Attended,<br>ned F. If the student attended u<br>e of the last academically relativer, etc.). If there is no record of<br>dent "Never Attended".<br>DROP DOWN GRADING<br>TUD<br>FERPA ID<br>Nan<br>1 1           | Please press SAVE<br>proval Status to App<br>:: Only use the Uplo<br>is button if you are<br>F, you will be requi<br>or Attended Until<br>intil a certain point i<br>ed activity (such as<br>f attendance or you<br>BUBBLE GRADIN | Frequently. When<br>rove. If you are NO<br>oad Grades button t<br>manually entering t<br>red to enter an atte<br>). "Attended Until<br>n time ("Attended Until<br>attending class or<br>do not know when<br>IG UPLOAD GR. | all grades have been entered, if yo<br>T the primary instructor, change th<br>to upload a .CSV file of grades from<br>the grades on the roster.<br>Addance record for the student (Att<br>Term Completed" is the same thin<br>Jntil"), you will be required to als<br>a study group, completing a quiz,<br>the student stopped attending, inc<br>ADES SAVE<br>Program and Plan<br>Coll of Business & Admin UGRD -<br>BUSN Undeclared | u are the<br>e Approval<br>n an external<br>ended Until<br>g as an<br>so provide the<br>tutorial, or<br>icate that the<br>Level<br>Sophomore |                           |

|    |       | DROP     | OOWN GRAD | BUBBLE GRADIN           | GUP             | LOAD GR           | RADE         | S SAVE                                        |                                      |                                              |
|----|-------|----------|-----------|-------------------------|-----------------|-------------------|--------------|-----------------------------------------------|--------------------------------------|----------------------------------------------|
| St | uden  | t Grade  |           |                         |                 |                   |              |                                               |                                      |                                              |
|    |       | FERPA    | ID        | Name                    | Roster<br>Grade | Official<br>Grade | Prog         | gram and Plan                                 | Level                                |                                              |
|    | 1     | Ļ.       |           |                         | -               |                   | Coll<br>BUS  | of Business & Admin UGRD -<br>N Undeclared    | Sophomore                            |                                              |
|    | 2     | Ţ.       |           |                         | -               |                   | Coll<br>Pre- | Letters, Arts & Sci UGRD -<br>Business        | Sophomore                            |                                              |
|    | з     | Ţ.       |           |                         | -               |                   | Coll<br>Acco | of Business & Admin UGRD -<br>ounting/Finance | Junior                               |                                              |
|    |       |          | -         |                         |                 |                   |              |                                               |                                      | You can choose to enter                      |
|    |       | DROP     | DOWN GRA  | DING BUBBLE GRADIN      | IG UF           | PLOAD G           | RAD          | ES SAVE                                       | E                                    | grades through a drop down                   |
|    |       |          |           |                         |                 |                   |              |                                               |                                      | grading option (top) or                      |
| s  | croll | Агеа     |           |                         |                 |                   |              | Find 🛛 First 🚺 1-42 of                        | 42 🛯 Last                            | through the bubble grading                   |
|    | Emp   | d ID:    |           | Name:                   |                 |                   |              |                                               |                                      | option (bottom).                             |
| _  | O     | A © /    | A- ⊚ B    | ⊚B+ ⊚B- ⊚C ⊚            | c+ ⊚ c          | C- ⊚ D            | C            | ) D+ ⊚ D- ⊚ F ⊚ I                             |                                      |                                              |
|    |       |          |           |                         |                 |                   |              |                                               |                                      |                                              |
|    | rop D | own Grad | ling 💷    |                         |                 |                   |              |                                               | Date of Last                         |                                              |
|    |       | FERPA    | ID        | Name                    | Prefer<br>Name  | red Ros<br>Gra    | ster<br>ide  | F Grade Attendance Record                     | Academic<br>Activity or<br>Atten hce | If you enter a failing<br>(F) grade you must |
|    | 1     | ÷.       | 101881363 | Z9Records,Z9Freddy      |                 | F                 | •            | Never Attended 🔻                              |                                      | also complete the                            |
|    | 2     | ÷.       | 100566085 | Z9Records,Z9Matt Climbe | c 🛛             | F                 | •            | Attended Until Term Compl 🔻                   |                                      | additional fields.                           |
|    | 3     | Ţ        | 100566079 | Z9Records,Z9Tracy Lynn  |                 | F                 | •            | Attended Until                                | 09/27/2011                           | B                                            |

| lerm:                  | 2147        | Fall 2014                    |                 |                      |
|------------------------|-------------|------------------------------|-----------------|----------------------|
| Instructor ID:         |             |                              |                 |                      |
| Class Nbr:             | 10667       | Business Statistics          |                 |                      |
|                        |             |                              |                 |                      |
| ATTACH FILE            |             | RETURN TO ROS                | STER            |                      |
| Roster file must be in | CSV format  | t and should not contain a l | header row. Th  | e roster file should |
| only include two colu  | mns: Studer | nt ID Number (9 digit ID num | ber) and the st | tudent grade. The    |

Г

| Instructor Grade Access:<br>Display Options:<br>Grade Roster Type<br>Display Unassigned Ros                                                       | ter Grade Only                                                                                 | Post<br>Grades<br>Final<br>Grade                                     | Grade R<br>*Appro<br>(To c<br>drop                                          | oster Act<br>oval Statu<br>hange th<br>down and              | Grading Information/Deadl<br>ion:<br>us Approved <b>v</b> sav<br>e Approval Status, select from the<br>d press Save) | e              | Once your grades are<br>entered, select<br><b>"Approved"</b> and click<br><b>save</b> .      |
|----------------------------------------------------------------------------------------------------|------------------------------------------------------------------------------------------------|----------------------------------------------------------------------|-----------------------------------------------------------------------------|--------------------------------------------------------------|----------------------------------------------------------------------------------------------------|----------------|----------------------------------------------------------------------------------------------|
| Grades for this class are app<br>by selecting the SAVE box t<br>After saving the "Approved" s<br>If the grades are NOT ready t<br>DROP DOWN GRADI | proved and react<br>to the right of the<br>status, select the<br>for posting, che<br>ING BUBBL | dy for po<br>he status<br>he POS <sup>®</sup><br>ange the<br>E GRADI | sting to the<br>s box(if you I<br>T button to in<br>approval sta<br>NG UPLO | students'<br>have not o<br>mmediate<br>atus to "N<br>AD GRAD | record. Please confirm the "Appro<br>done so already).<br>ely post grades.<br>lot Reviewed".<br>DES SAVE PO          | ved" status    | The final step to<br>submit your grades is<br>to post the grades by<br>clicking <b>POST.</b> |
| FERPA ID                                                                                                    | Name                                                                                           | Roster<br>Grade                                                      | Status<br>Note                                                              | Official<br>Grade                                            | Program and Plan                                                                                                    | Level          |                                                                                              |
|                                                                                                    |                                                                                                | в-                                                                   |                                                                             |                                                              | Coll Engineering & AppSci UGRD -<br>Computer Science                                                                 | Senior         |                                                                                              |
| 42 📮                                                                                                    |                                                                                                | в+                                                                   |                                                                             |                                                              | Coll of Business & Admin UGRD -<br>BUSN Undeclared                                                                   | Sophomore      |                                                                                              |
| View All     Image: Download       Select All     Clear All       notify selected students                                                        | M M <sub>Rows</sub> 4                                                                          | 41 - 42 of                                                           | 42 № M                                                                      | _                                                            | <u>Printer Friend</u>                                                                                                | lly Version    |                                                                                              |
| Post Confirmation<br>The grades will be posted to the<br>OK Cancel                                                                                | e student recor                                                                                | ds and th                                                            | nat once grad                                                               | des are p                                                    | osted all changes require a Grade C                                                                                  | hange Request. | After you have posted<br>your grades, you will<br>be asked to confirm.<br>Click <b>OK</b> .  |

|                       | ()              |                                |                                        |                                            |            |
|-----------------------|-----------------|--------------------------------|----------------------------------------|--------------------------------------------|------------|
| Days and Times        | Room            | Room Capa                      | city Instructor                        | Instructors Email Addresses                | Dates      |
| We 8:00AM-<br>10:40AM | DWIR 103        | 48                             |                                        |                                            | -          |
|                       |                 |                                |                                        |                                            | 12/20/2014 |
| Grade Roster Type     | ed Roster Grade | Final<br>Only <sup>Grade</sup> | (To change the Ap<br>drop down and pre | proval Status, select from the<br>ss Save) |            |
| he roster has been po | osted and chan  | ges can only be                | made through the Grad                  | le Change Process.                         |            |
| DROP DOWN             | GRADING         | BUBBLE GRADI                   | NG UPLOAD GRADES                       | S                                          |            |

Grades have now been posted (submitted).

Grades can only be changed through an official Grade Change Process / Form after posting.